# Microsoft Defender for Endpoint Connector for VMRay Analyzer

Latest Version: 1.0 - Release Date: 02/23/2021

### **Overview**

This project is integration between Microsoft Defender for Endpoint and VMRay Analyzer. The connector will collect alerts and related evidences, and query or submit these samples into VMRay Sandbox. After the submission, it retrieves IOC values from VMRay and submits them into Microsoft Defender for Endpoint. It enriches alerts with metadata information retrieved from VMRay Analyzer. If configured, the connector also can run automated actions like isolation, anti-virus scan, file quarantine, or collection investigation package.

### **Project Structure**

| арр                                  | # Main project directory                        |
|--------------------------------------|-------------------------------------------------|
| ├── config                           | # Configuration directory                       |
| └──initpy                            |                                                 |
| │ └── conf.py                        | # Connector configuration file                  |
| ├─── db                              | # Directory for SQLite3 database                |
| downloads                            | # Directory for extracted binaries              |
| ├── lib                              | # Library directory                             |
| └──initpy                            |                                                 |
| │ └── MicrosoftDefender.py           | # Microsoft Defender for Endpoint API functions |
| │ └── VMRay.py                       | # VMRay API functions                           |
| │ └── Models.py                      | # Helper classes for data processing            |
| │ └── Database.py                    | # Helper classes for database                   |
| ├── log                              | # Log directory for connector                   |
| └── microsoft-defender-connector.log | # Log file for connector                        |
| └──initpy                            |                                                 |
| └── connector.py                     | # Main connector application                    |
| └── requirements.txt                 | # Python library requirements                   |
|                                      |                                                 |

### Requirements

- Python 3.x with required packages (Required Packages)
- Microsoft Defender for Endpoint
- VMRay Analyzer
- Docker (optional)

### Installation

Clone the repository into a local folder.

git clone https://github.com/vmray/cb-cloud-edr-vmray-connector.git

### Install the requirements.

pip install -r requirements.txt

Update the conf.py file with your specific configurations.

### **Microsoft Defender for Endpoint Configurations**

### **Creating Application for API Access**

• Open https://portal.azure.com/ and Azure Active Directory service

- Click App registrations
- Click New registration button

- Enter the name of application and select supported account types.
- In the application overview you can see Application Name, Application ID and Tenant ID

Γ

- After creating the application, we need to set API permissions for connector. For this purpose,
  - Click API permissions tab
  - Click Add a permission button
  - Select APIs my organization uses
  - Search WindowsDefenderATP and click the search result

• On the next page select Application Permissions and check permissions according to the table below. And click Add permissions button below.

| Category | Permission Name           | Description                                                     |
|----------|---------------------------|-----------------------------------------------------------------|
| Alert    | Alert.Read.All            | Needed to retrieve alerts and related evidence                  |
| Alert    | Alert.ReadWrite.All       | Needed to enrich alerts with sample information                 |
| Machine  | Machine.CollectForensics  | Needed to run collect investigation package action              |
| Machine  | Machine.Isolate           | Needed to isolate machine                                       |
| Machine  | Machine.LiveResponse      | Needed to gather evidences from machines                        |
| Machine  | Machine.Read.All          | Needed to retrieve information about machines                   |
| Machine  | Machine.Scan              | Needed to run anti virus scan                                   |
| Machine  | Machine.StopAndQuarantine | Needed to run stop and quarantine file job                      |
| Ti       | Ti.Read.All               | Needed to retrieve indicators                                   |
| Ti       | Ti.ReadWrite              | Needed to retrieve and submit indicators (application specific) |
| Ті       | Ti.ReadWrite.All          | Needed to retrieve and submit indicators (general)              |

- After set the necessary permissions, click the Grant admin consent for ... button to approve permissions.
- Π
- · We need to secrets to access programmatically. For creating secrets
  - Click Certificates & secrets tab
  - Click Client secrets tab

- Click New client secret button
- Enter description and set expiration date for secret

• Use Secret Value and Secret ID to configure connector.

Reference - https://docs.microsoft.com/en-us/microsoft-365/security/defender-endpoint/api-hello-world

### Activating Live Response and Automated Investigation

- Open https://security.microsoft.com
- Open Settings page and Endpoint tab
- Open Advanced features
- Activate Automated Investigation, Live Response and Live Response for Servers options
- Edit the 'MicrosoftDefenderConfig' class in conf.py file.

| Configuration Item                   | Description                                                                    | Default                                                                 |
|--------------------------------------|--------------------------------------------------------------------------------|-------------------------------------------------------------------------|
| API > TENANT_ID                      | Azure Active<br>Directory Tenant<br>Id                                         |                                                                         |
| API > APPLICATION_ID                 | Azure Application                                                              |                                                                         |
| API > APPLICATION_SECRET_ID          | Azure Application<br>Secret ID                                                 |                                                                         |
| API > APPLICATION_SECRET             | Azure Application<br>Secret                                                    |                                                                         |
| API > APPLICATION_NAME               | Azure Application<br>Name                                                      | VMRayAnalyzerMicrosoftDefenderForEndpointIntegrationApp                 |
| API > AUTH_URL                       | Authentication<br>Url to<br>authenticate<br>Azure Active<br>Directory          | https://login.microsoftonline.com/ <tenant_id>/oauth2/token</tenant_id> |
| API ><br>RESOURCE_APPLICATION_ID_URI | Resource<br>Application ID Uri<br>to authenticate<br>Azure Active<br>Directory | <pre>https://api.securitycenter.microsoft.com</pre>                     |
| API > URL                            | URL to access<br>Microsoft<br>Defender for<br>Endpoint API                     | <pre>https://api.securitycenter.microsoft.com</pre>                     |
| API > USER_AGENT                     | User-Agent value<br>to use for<br>Microsoft<br>Defender for<br>Endpoint API    | MdePartner-VMRay-VMRayAnalyzer/4.4.1                                    |
| DOWNLOAD > DIR                       | Download                                                                       | downloads                                                               |

| Configuration Item                                           | directory name<br>Description<br>Selected Alert                  | Default                                            |
|--------------------------------------------------------------|------------------------------------------------------------------|----------------------------------------------------|
| ALERT > SEVERITIES                                           | severities for<br>filtering                                      | [UnSpecified, Informational, Low, Medium, High]    |
| ALERT > STATUSES                                             | Selected Alert<br>statuses for<br>filtering                      | [Unknown, New, InProgress, Resolved]               |
| ALERT > EVIDENCE_ENTITY_TYPES                                | Selected<br>Evidence entity<br>types for filtering               | [File]                                             |
| ALERT > MAX_ALERT_COUNT                                      | Max alert count per request                                      | 10000                                              |
| MACHINE_ACTION > JOB_TIMEOUT                                 | Specific machine<br>action job<br>timeout as<br>seconds          | 180                                                |
| MACHINE_ACTION ><br>MACHINE_TIMEOUT                          | Machine action<br>timeout for<br>machine itself                  | 300                                                |
| MACHINE_ACTION > SLEEP                                       | Sleep time for<br>waiting the jobs<br>as seconds                 | 30                                                 |
| MACHINE_ACTION > ISOLATION > ACTIVE                          | Automated<br>isolation status<br>[ True / False ]                | False                                              |
| MACHINE_ACTION > ISOLATION > VERDICTS                        | Selected VMRay<br>Analyzer verdicts<br>to isolate<br>machine     | [suspicious,malicious]                             |
| MACHINE_ACTION > ISOLATION > TYPE                            | Type of isolation<br>[Full / Selective]                          | Full                                               |
| MACHINE_ACTION > ISOLATION > COMMENT                         | Comment for isolation job                                        | Isolate machine based on VMRay Analyzer Report     |
| MACHINE_ACTION ><br>ANTI_VIRUS_SCAN > ACTIVE                 | Automated anti<br>virus scan status<br>[ True / False ]          | False                                              |
| <pre>MACHINE_ACTION &gt; ANTI_VIRUS_SCAN &gt; VERDICTS</pre> | Selected VMRay<br>Analyzer verdicts<br>to run anti virus<br>scan | [suspicious,malicious]                             |
| MACHINE_ACTION ><br>ANTI_VIRUS_SCAN > TYPE                   | Type of anti virus<br>scan job<br>[Full / Quick]                 | Full                                               |
| MACHINE_ACTION ><br>ANTI_VIRUS_SCAN > COMMENT                | Comment for anti<br>virus scan job                               | Run anti virus scan based on VMRay Analyzer Report |
|                                                              |                                                                  |                                                    |

| MACHINE_ACTION ><br>Configuration ltem<br>STOP_AND_QUARANTINE_FILE > | Stop and<br>Description<br>Quarantine File                                    | Default                                                                  |
|----------------------------------------------------------------------|-------------------------------------------------------------------------------|--------------------------------------------------------------------------|
| ACTIVE                                                               | action status<br>[ True / False ]                                             |                                                                          |
| MACHINE_ACTION ><br>STOP_AND_QUARANTINE_FILE ><br>VERDICTS           | Selected VMRay<br>Analyzer verdicts<br>to stop and<br>quarantine file         | [suspicious,malicious]                                                   |
| MACHINE_ACTION ><br>STOP_AND_QUARANTINE_FILE ><br>COMMENT            | Comment for<br>stop and<br>quarantine file<br>job                             | Stop and quarantine files based on VMRay Analyzer Report                 |
| MACHINE_ACTION ><br>COLLECT_INVESTIGATION_PACKAGE<br>> ACTIVE        | Collect<br>investigation<br>package action<br>status<br>[True / False]        | False                                                                    |
| MACHINE_ACTION ><br>COLLECT_INVESTIGATION_PACKAGE<br>> VERDICTS      | Selected VMRay<br>Analyzer verdicts<br>to collect<br>investigation<br>package | [suspicious,malicious]                                                   |
| MACHINE_ACTION ><br>COLLECT_INVESTIGATION_PACKAGE<br>> COMMENT       | Comment for<br>collect<br>investigation<br>package job                        | Collect forensic investigation package based on VMRay<br>Analyzer Report |
| INDICATOR > ACTION                                                   | Action for<br>indicators which<br>created by<br>connector                     | Audit                                                                    |
| INDICATOR > TITLE                                                    | Title for<br>indicators which<br>created by<br>connector                      | Indicator based on VMRay Analyzer Report                                 |
| INDICATOR > DESCRIPTION                                              | Description for<br>indicators which<br>created by<br>connector                | Indicator based on VMRay Analyzer Report                                 |
| TIME_SPAN                                                            | Alert polling time span as seconds                                            | 3600                                                                     |

# VMRay Configurations

- Create API Key with web interface. ( Analysis Settings  $\,>\,$  API Keys )
- Edit the VMRayConfig class in conf.py file.

| Configuration Item | Description                                         | Default |
|--------------------|-----------------------------------------------------|---------|
| API_KEY_TYPE       | Enum for VMRay API Key Type<br>[ report / verdict ] | REPORT  |
| API_KEY            | API Key                                             |         |

| <b>Genfiguration Item</b> | DRECIPTION instance                                       | Default//eu.cloud.vmray.com                                               |
|---------------------------|-----------------------------------------------------------|---------------------------------------------------------------------------|
| SSL_VERIFY                | Enable or disable certificate verification [True / False] | True                                                                      |
| SUBMISSION_COMMENT        | Comment for submitted samples                             | Sample from VMRay Analyzer - Microsoft Defender<br>for Endpoint Connector |
| SUBMISSION_TAGS           | Tags for submitted samples                                | MicrosoftDefenferForEndpoint                                              |
| ANALYSIS_TIMEOUT          | Timeout for submission analyses as seconds                | 120                                                                       |
| ANALYSIS_JOB_TIMEOUT      | Timeout for analysis job in wait_submissions as seconds   | 300                                                                       |

## **General Connector Configurations**

• Edit the GeneralConfig class in conf.py file.

| Configuration Item | Description                                    | Default                                     |
|--------------------|------------------------------------------------|---------------------------------------------|
| LOG_FILE_PATH      | Connector log file path                        | <pre>microsoft-defender-connector.log</pre> |
| LOG LEVEL          | Logging verbosity level                        | INFO                                        |
| SELECTED_VERDICTS  | Selected verdicts to analyze                   | suspicious, malicious                       |
| TIME_SPAN          | Time span between script iterations as seconds | 300                                         |
| RUNTIME_MODE       | Runtime mode for script                        | DOCKER                                      |

## **Database Configurations**

• Edit the DatabaseConfig class in conf.py file.

| Configuration Item | Description         | Default         |
|--------------------|---------------------|-----------------|
| DB_DIR             | Database directory  | db              |
| DB_PATH            | Database file path  | db.sqlite3      |
| TABLE_NAME         | Database table name | alert_evidences |

## **IOC Configurations**

• Edit the IOC\_FIELD\_MAPPINGS in conf.py file. You can enable or disable IOC types with comments.

| IOC<br>Туре | Description            | Microsoft Defender for Endpoint Field<br>Names |
|-------------|------------------------|------------------------------------------------|
| ipv4        | Connected IPV4 address | IpAddress                                      |
|             |                        |                                                |

| sha256<br><b>IOC</b><br><b>Type</b><br>domain | SHA256 Hash value of<br><b>Description</b><br>Connected domain | FileSha256<br><b>Microsoft Defender for Endpoint Field</b><br>Names<br>DomainName |
|-----------------------------------------------|----------------------------------------------------------------|-----------------------------------------------------------------------------------|
| shal                                          | SHA1 Hash value of file                                        | FileSha1                                                                          |
| md5                                           | MD5 Hash value of file                                         | FileMd5                                                                           |

# **Running the Connector**

### **Running with CLI**

You can start connector with command line after completing the configurations. You need to set RUNTIME\_MODE as RUNTIME\_MODE.CLI in the GeneralConfig . Also you can create cron job for continuous processing.

python connector.py

## **Running with Docker**

You can create and start Docker image with Dockerfile after completing the configurations. You need to set RUNTIME\_MODE as RUNTIME\_MODE.DOCKER in the GeneralConfig.

```
docker build -t mde_connector .
docker run -d -v $(pwd)/log:/app/log -v $(pwd)/db:/app/db -t mde_connector
```

After running the Docker container you can see connector logs in the log directory on your host machine.